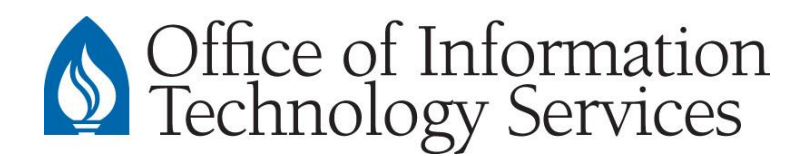

## Setup and Connect to AU Departmental Exchange Accounts (Non-Exchange Users)

## **Users without Microsoft Exchange Accounts**

Generally, student workers and graduate assistants, are not eligible for Microsoft Exchange accounts. In these situations, follow the steps outlined in the sections below.

## Using Outlook 2010 & higher – Desktop version, Windows only

- 1. Sign on to the departmental workstation with the student's Andrews username and password
- 2. Open Outlook
- 3. When starting Outlook for the first time, select Next
- 4. When prompted to connect to an email account, select Yes, then select Next.
- 5. At the Add Account screen, <u>delete the email address that auto-populates</u>, then enter the email address <u>of the departmental account you want to add</u> as displayed in the example below.

If you don't know the email address of your departmental account, contact your ITS Technician.

| Auto Account Setup<br>Outlook can autom        | atically configure many email accounts.            | count                         | ×      |
|------------------------------------------------|----------------------------------------------------|-------------------------------|--------|
| ) E-mail <u>A</u> ccount                       |                                                    |                               |        |
| <u>Y</u> our Name:                             | Example: Ellen Adams                               |                               |        |
| <u>E</u> -mail Address:                        | deptacct@andrews.edu<br>Example: ellen@contoso.com |                               |        |
| <u>P</u> assword:<br>Re <u>t</u> ype Password: |                                                    |                               |        |
|                                                | Type the password your Internet servi              | :e provider has given you.    |        |
| ) <u>M</u> anual setup or ac                   | Iditional server types                             |                               |        |
|                                                |                                                    | < <u>B</u> ack <u>N</u> ext > | Cancel |

- 6. Select Next
- 7. When the following message is displayed, select **Don't ask me about this website again**, Then select **Allow**.

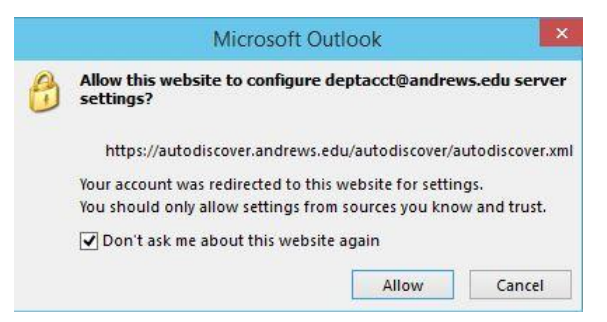

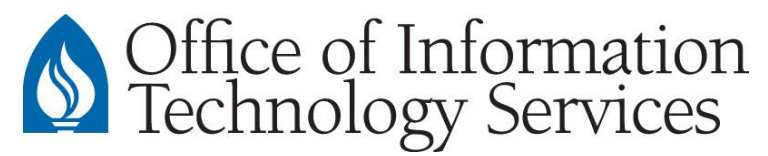

8. Outlook will begin to search for the account. When the following message is displayed, you have successfully added an account. Select **Finish**.

| Add Account                                                                          | ×                   |
|--------------------------------------------------------------------------------------|---------------------|
| Searching for your mail server settings                                              | 1 Alexandre         |
| Configuring                                                                          |                     |
| Outlook is completing the setup for your account. This might take several minutes.   |                     |
| <ul> <li>Establishing network connection</li> </ul>                                  |                     |
| Searching for an an an an an an an an an an an an an                                 |                     |
| Logging on to the mail server                                                        |                     |
| Congratulations! Your email account was successfully configured and is ready to use. |                     |
| Change account settings                                                              | Add another account |
| < Back                                                                               | Finish Cancel       |

- 9. If prompted, select Use recommended settings, then select Accept.
- 10. The new account will appear in the Folder Pane (left side)

## **Using Outlook**

1. When prompted for a login credentials, make sure you are being asked for the correct departmental account:

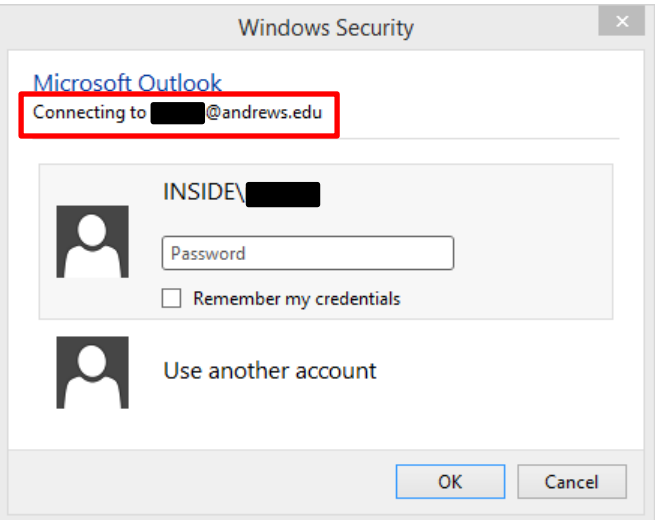

- 2. Select Use another account
- 3. Enter the Andrews username of the user who has rights to the departmental account.